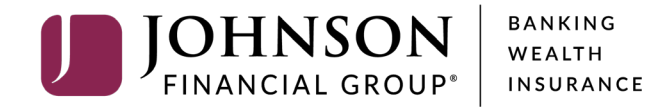

DepositPartner Upgrade Checklist

Please follow the next steps to ensure proper conversion to the new and improved DepositPartner Platform on Windows Operating Systems.

Users of Panini mI:Deal Scanners can skip these steps and simply log on and use the new DepositPartner.

## **Action Steps**

3

Δ

5

6

Review system requirements & supported desktop scanners

Consult with your IT department to ensure you have Admin Rights

Uninstall existing scanner drivers (TellerScan 215 (TS215) only)

Install Webscan (all scanners except ml:Deal)

Install Scanner Driver (TellerScan 215 (TS215) only)

Start Depositing!

For additional assistance, please call 888.769.3796 or email tmsupport@johnsonfinancialgroup.com.

### 1. System Requirements

| Hardware                                 | Operating System                | Browsers                               | Software                                                     |
|------------------------------------------|---------------------------------|----------------------------------------|--------------------------------------------------------------|
| Pentium 4 2. GHz or Core<br>Duo 1.86 GHz | Windows 8.1                     | Internet Explorer 11                   | Adobe PDF Viewer                                             |
| 512 MB RAM                               | Windows 10                      | Google Chrome                          | DepositPartner URL<br>(provided by Johnson<br>Bank)          |
| 1024X768 Screen<br>Resolution            | Apple macOS® Sierra (or newer)* | Microsoft Edge                         | Microsoft .NET (available for free at <u>Microsoft.com</u> ) |
| Network Card                             | Apple OS X® El Capitan*         | Mozilla Firefox                        | WebScan                                                      |
| USB 2.0/3.0                              | Android™ 4.4 or newer           | Apple Safari® (except on<br>Windows) * |                                                              |
|                                          | Apple® iOS 9.0 or newer         | *supported with the<br>Panini ml:Deal  |                                                              |

Add <u>https://dlmlr8.fisglobal.com/directlinkclient/login/801010</u> to your trusted sites. Please visit our <u>Client Resource Page</u> for the most up-to-date DepositPartner requirements.

For additional assistance, please call 888.769.3796 or email tmsupport@johnsonfinancialgroup.com.

# 1. Supported Desktop Scanners

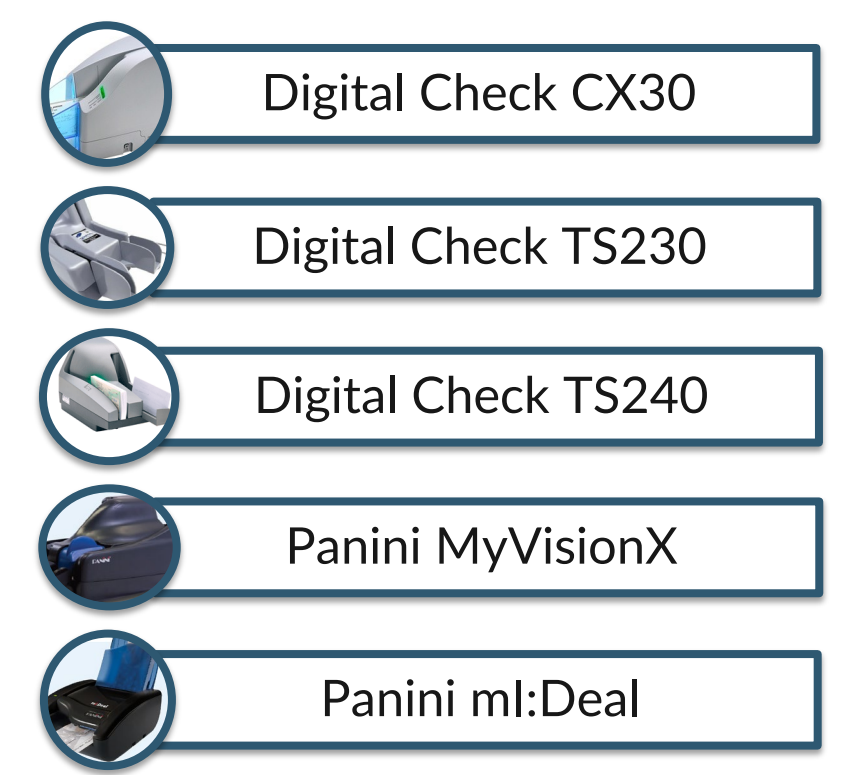

# 2. Admin Rights

Ensure you have Admin rights on the computer that has the scanner installed or provide these instructions to your IT department for completion

## 3. Uninstall Existing Scanner Drivers

This step is mandatory for the TellerScan 215 (TS215) scanner. Optional for all other scanner types.

- 1. Navigate to your computer's Control Panel.
- 2. Select Programs & Features.
- 3. Identify any components related to the scanner name (i.e. Panini, Digital Check, etc.).
- 4. Select each component and choose **Uninstall**. Depending on your system, you will either have to left click or right click to get the Uninstall option.

Note: For Digital Check Scanners CX30 or TellerScan models, remove the **FIS Digital Check Driver Suite** and the **TellerScan Combined Driver**.

| 👒 CrowdStrike Windows Sensor           |                   | CrowdStrike, Inc.        | 7/1/2020  | 62.7 MB  | 5.32.114 |
|----------------------------------------|-------------------|--------------------------|-----------|----------|----------|
| 🗹 d FIS Digital Check Driver Suite     | 11                |                          | 6/29/2020 | 16.7 MB  | 18.0.0.0 |
| GlobalProtect                          | Uninstall         | etworks                  | 5/28/2020 | 70.7 MB  | 5.1.3    |
| Hyland Office 2019 Integration x86     | Change            | tware                    | 5/28/2020 | 719 MB   | 19.12.2. |
| Hyland OnBase Virtual Print Driver     | Repair            | tware                    | 5/28/2020 | 4.72 MB  | 18.1.71( |
| Hyland Unity Client                    |                   | Hyland Software          | 5/28/2020 | 781 MB   | 19.12.2. |
| Teams Machine-Wide Installer           |                   | Microsoft Corporation    | 5/28/2020 | 80.5 MB  | 1.3.0.3( |
| TellerScan Combined Driver version     | 16.04             | Digital Check Corp.      | 6/29/2020 | 6.90 MB  | 16.04    |
| AVaritas Enternrise Vault Outloals Ada | 1 in (ven) 13 E A | Varitas Tachnologias IIC | 6/0/2020  | AC E MAD | 10 5 10  |

For additional assistance, please call 888.769.3796 or email tmsupport@johnsonfinancialgroup.com.

## 4. Webscan Installation Instructions

Webscan is a program that will allow you to scan deposits using internet browsers such as Internet Explorer, Google Chrome, Microsoft Edge, or Mozilla Firefox

- 1. Log in to Deposit Partner at <a href="https://dlmlr8.fisglobal.com/directlinkclient/login/801010#">https://dlmlr8.fisglobal.com/directlinkclient/login/801010#</a>
- 2. Save website in your Favorites menu for easier access.
- 3. Follow the screenshots on the next two slides

Research

|                     | Help -                                                                                                    |                                                                                                    |                             |
|---------------------|----------------------------------------------------------------------------------------------------|----------------------------------------------------------------------------------------------------|-----------------------------|
| 14                  | Retrieve WebScan<br>Download Scanner Drivers ►                                                                     |                                                                                                    | Create Deposit              |
| Tc<br>J<br>De<br>de | Client Resources<br>About<br>positPartner gives you the ability<br>posits and research those deposi                | ASBOHM, your last login was on 8/7/2020 at 2:14:55 PM.<br>proud to have JFG Test Merchant as a DeposilPartner customer.<br>to conveniently deposit checks remotely, manage your remote check<br>is anytime, anywhere, from any device. | Location<br>Main<br>Account |
| Yo<br>If y<br>37    | u made your last deposit for \$0.0<br>you need additional assistance, p<br>96 or by email at <u>tmsupport@johi</u> | D on UNKNOWN at Unknown (Processed on UNKNOWN).<br>ease contact Treasury Management Customer Support at 1-888-769-<br>isonfinancialgroup.com.                                                                                          | Control Total \$ 0.00       |
| Th                  | ank you!                                                                                                    |                                                                                                    | Creat                       |

| Crea | ate Deposit      |   |
|------|------------------|---|
| Loca | ation            |   |
| Ма   | ain 🗸            | · |
| Acco | ount             |   |
| Ch   | necking***8398 - | • |
| Cont | trol Total       |   |
| \$   | 0.00             |   |
|      |                  | _ |

### Deposits

| Open 4 Pend         | ing O Recent O |        |          |                   |            |
|---------------------|----------------|--------|----------|-------------------|------------|
| Created             | Tracking #     | Status | Location | Account Name      | Item Count |
| 8/5/2020 3:31:09 pm | M000035054     | Open   | Main     | Checking***8398 🔳 | 0          |
| 8/5/2020 3:37:10 pm | M000035072     | Open   | Main     | Checking***8398   | 0          |
| 8/5/2020 3:38:46 pm | M000035082     | Open   | Main     | Checking***8398   | 0          |
| 8/5/2020 5:13:35 pm | M000035246     | Open   | Main     | Checking***8398   | 0          |
|                     |                |        |          |                   |            |
|                     |                |        |          |                   |            |

Copyright © 2015-2019 FIS. All Rights Reserved. LR8 120

### Download WebScan

From the Help Menu, select Retrieve WebScan. WebScan will start to download. When the download has completed, select to **Open or Run** WebScan.

If prompted with "Do you want to allow this app to make changes to your device?" click Yes.

Research

| ports             | Help +                                                                                                    |                                                                                                    |
|-------------------|----------------------------------------------------------------------------------------------------|----------------------------------------------------------------------------------------------------|
| V                 | Retrieve WebScan<br>Download Scanner Drivers 🕨                                                                               |                                                                                                    |
| יד<br>נ<br>ס<br>ש | Client Resources<br>About<br>epositPartner gives you the ability to<br>eposits and research those deposits a                 | SBOHM, your last login was on 8/7/2020 at 2:14:55 PM.<br>proud to have JFG Test Merchant as a DepositPartner customer.<br>conveniently deposit checks remotely, manage your remote check<br>anytime, anywhere, from any device. |
| Yi<br>If<br>3     | ou made your last deposit for \$0.00 o<br>you need additional assistance, plea<br>796 or by email at <u>tmsupport@johnsc</u> | n UNKNOWN at Unknown (Processed on UNKNOWN).<br>se contact Treasury Management Customer Support at 1-888-769-<br>Infinancialgroup.com.                                                                                          |
| т                 | hank you!                                                                                                    |                                                                                                    |

| Crea  | te Deposit      |
|-------|-----------------|
| Locat | tion            |
| Mai   | n 👻             |
| Acco  | unt             |
| Che   | ecking***8398 - |
| Contr | rol Total       |
| \$    | 0.00            |
|       |                 |

#### Create Tap

### Deposits

| Open 4 Pend         | ing O Recent O |        |          |                 |            |
|---------------------|----------------|--------|----------|-----------------|------------|
| Created             | Tracking #     | Status | Location | Account Name    | Item Count |
| 8/5/2020 3:31:09 pm | M000035054     | Open   | Main     | Checking***8398 | 0          |
| 8/5/2020 3:37:10 pm | M000035072     | Open   | Main     | Checking***8398 | 0          |
| 8/5/2020 3:38:46 pm | M000035082     | Open   | Main     | Checking***8398 | 0          |
| 8/5/2020 5:13:35 pm | M000035246     | Open   | Main     | Checking***8398 | 0          |
|                     |                |        |          |                 |            |
|                     |                |        |          |                 |            |

Copyright © 2015-2019 FIS. All Rights Reserved. LR8 120

Please note, during the WebScan download process, if you receive an error message "Webscan cannot download securely," please click "OK" and then click "Keep."

If you receive a message "Microsoft Defender blocked the install," choose "More Options" and select "Run Anyway."

Administration Research Reports Help -

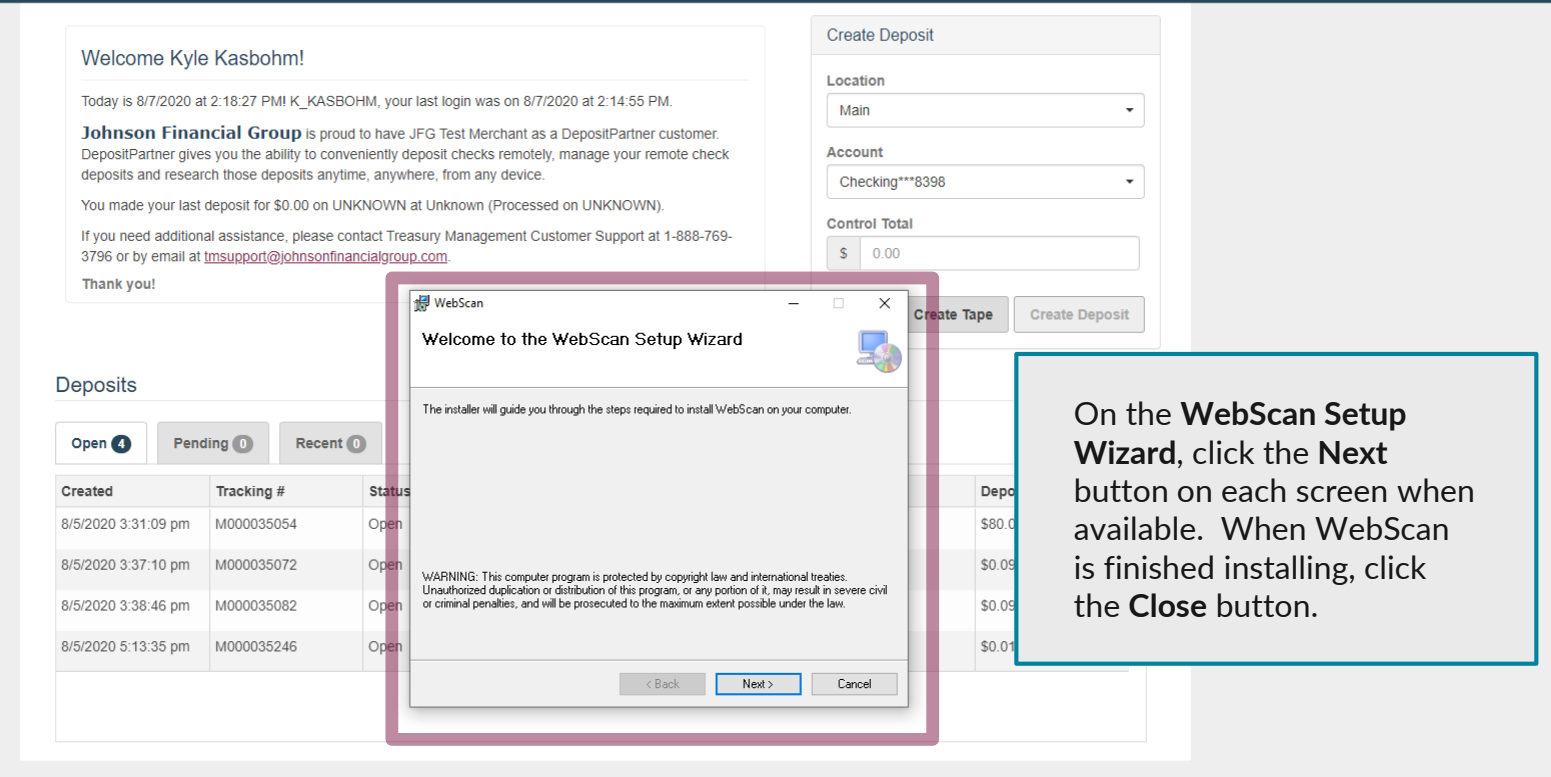

Copyright © 2015-2019 FIS. All Rights Reserved. LR8 120

0

### 5. Install Scanner Driver

- This step is mandatory for the TellerScan 215 (TS215) scanner.
- For all other scanner types:
  - » If you uninstalled your drivers in Step 3, this step will be mandatory.
  - » If you didn't uninstall your drivers in Step 3, skip this step and go to Step 6.
- Follow the screenshots in the next two slides to download your scanner's drivers.

### IOHNSON GROUP DepositPartner Administration

Research

Created

8/5/2020 3:31:09 pm

8/5/2020 3:37:10 pm

8/5/2020 3:38:46 pm

8/5/2020 5:13:35 pm

Tracking #

M000035054

M000035072

M000035082

M000035246

Status

Open

Open

Open

Open

0

| s Help -                                                                                                    |                                                                                                    |                                                                                                    |                                                                                                    |                                                                                                    |
|----------------------------------------------------------------------------------------------------|----------------------------------------------------------------------------------------------------|----------------------------------------------------------------------------------------------------|----------------------------------------------------------------------------------------------------|----------------------------------------------------------------------------------------------------|
| Retrieve WebScan U Download Scanner Drivere Client Resources About DepositPartner gives you the abilit deposits and research those depo You made your last deposit for \$0. If you need additional assistance, 3796 or by email at tmsupport@io Thank you! Deposits | Digital Check CX-30<br>Digital Check TS-215<br>Digital Check TS-230<br>Digital Check TS-230<br>Epson S1000<br>Panini I:Deal<br>Panini M:Deal<br>Panini Vision neXt<br>Panini VisionX<br>Panini wi:Deal | s on 8/7/2020 at 2:14:55 PM.<br>chant as a DepositPartner customer,<br>remotely, manage your remote check<br>/ device.<br>Processed on UNKNOWN).<br>ement Customer Support at 1-888-769- | Create Deposit<br>Location<br>Main<br>Account<br>Checking***8398<br>Control Total<br>\$ 0.00<br>Create Tape | Download the Scanner Drivers<br>from the Help Menu. Select<br>the <b>Scanner Model</b> that is used<br>at this computer. |
| Open (4) Pending (0)                                                                                                    | Recent 0                                                                                                    |                                                                                                    |                                                                                                    | Please note, make sure your                                                                                              |

Account Name

Checking\*\*\*8398 1 0

Checking\*\*\*8398 回 0

Checking\*\*\*8398 1 0

Checking\*\*\*8398 1 0

e, make sure your scanner's USB cable is unplugged from your computer before starting the Scanner Driver Download.

Dep

\$80.

\$0.0

\$0.0

\$0.0

Item Count

When the download has completed, select to **Open or** Run the Drivers. If prompted with "Do you want to allow this app to make changes to your device?" click Yes.

Copyright © 2015-2019 FIS. All Rights Reserved. LR8 120

Location

Main

Main

Main

Main

🖌 Administration Research Reports Help –

| Today is 8/7/2020 a<br>Johnson Fina<br>DepositPartner give<br>deposits and resea<br>You made your last                       | at 2:18:27 PMI K_KA<br>ncial Group is p<br>es you the ability to c<br>rch those deposits ar<br>deposit for \$0.00 on | SBOHM, your last lo<br>roud to have JFG Te<br>onveniently deposit<br>nytime, anywhere, fr<br>UNKNOWN at Unk | ogin was on 8/7/2020 at 2:1-<br>est Merchant as a DepositP<br>checks remotely, manage y<br>rom any device.<br>nown (Processed on UNKN                    | 4:55 PM.<br>artner customer.<br>our remote check<br>OWN).                                                                            | Main<br>Account<br>Checking*** | 8398                                 |
|----------------------------------------------------------------------------------------------------|----------------------------------------------------------------------------------------------------|----------------------------------------------------------------------------------------------------|----------------------------------------------------------------------------------------------------|----------------------------------------------------------------------------------------------------|--------------------------------|--------------------------------------|
| If you need additior<br>3796 or by email at<br>Thank you!                                                                    | nal assistance, please<br>tmsupport@johnsc                                                                           | e contact Treasury N                                                                                        | Management Customer Sup<br>ombined Driver<br>Welcome to th<br>Combined Driv                                                                              | port at 1-888-769-<br>– – – –<br>Te TellerScan<br>rer Setup Wizard                                                                   | X S 0.00                       | Create Tape                          |
| Open (4) Pen                                                                                                    | ding <b>O</b> Rec                                                                                                    |                                                                                                    | This will install TellerScan of<br>your computer.<br>If you downloaded this dr<br>may require more softwar<br>institution.<br>Click Next to continue, or | Combined Driver version 17.02 or<br>ver directly from Digital Check, y<br>e from your bank or other financi<br>Cancel to exit Setup. | bu<br>al                       |                                      |
| Open  Pen Created                                                                                                    | ding ① Rec<br>Tracking #                                                                                             |                                                                                                    | This will install TellerScan of<br>your computer.<br>If you downloaded this dr<br>may require more softwar<br>institution.<br>Click Next to continue, or | Combined Driver version 17.02 or<br>ver directly from Digital Check, y<br>e from your bank or other finand<br>Cancel to exit Setup.  | bu<br>al                       | Deŗ                                  |
| Open () Pen<br>Greated<br>1/5/2020 3:31:09 pm                                                                                | ding ① Rec<br>Tracking #<br>M000035054                                                                               |                                                                                                    | This will install TellerScan of<br>your computer.<br>If you downloaded this dr<br>may require more softwar<br>institution.<br>Click Next to continue, or | Combined Driver version 17.02 or<br>ver directly from Digital Check, y<br>e from your bank or other finand<br>Cancel to exit Setup.  | u<br>al<br>Item Count<br>0     | <b>Der</b><br>\$80                   |
| Open (3)         Pen           Created         //5/2020 3:31:09 pm           //5/2020 3:37:10 pm         //5/2020 3:37:10 pm | ding 0 Rec<br>Tracking #<br>M000035054<br>M000035072                                                                 |                                                                                                    | This will install TellerScan of<br>your computer.<br>If you downloaded this dr<br>may require more softwar<br>instruction.<br>Click Next to continue, or | Combined Driver version 17.02 or<br>ver directly from Digital Check, y<br>e from your bank or other finand<br>Cancel to exit Setup.  | item Count<br>0                | <b>Dep</b><br>\$80<br>\$0.0          |
| Open ()         Pen           Created         ////////////////////////////////////                                           | ding ① Rec<br>Tracking #<br>M000035054<br>M000035072<br>M000035082                                                   |                                                                                                    | This will install TellerScan of<br>your computer.<br>If you downloaded this do<br>may require more softwar<br>institution.<br>Click Next to continue, or | Combined Driver version 17.02 or<br>ver directly from Digital Check, y<br>e from your bank or other financi<br>Cancel to exit Setup. | ttern Count<br>0<br>0          | <b>Der</b><br>\$80<br>\$0.0<br>\$0.0 |

Copyright © 2015-2019 FIS. All Rights Reserved. LR8 120

On the Scanner Driver Setup Wizard, click the Next or Install button on each screen when available. When the Drivers are finished installing, click the Finish button.

-

-

**Please note**, depending on which drivers you are installing, the Setup Wizard might look different.

After the Drivers are installed, you may plug the Scanner's USB cord into the computer. 0

# 6. Start Depositing!

Enjoy the new features of DepositPartner

- ✓ Multiple browser compatibility<sup>\*</sup>
- ✓ 365 days retention timeframe<sup>\*\*</sup>
- ✓ Updated look and feel
- ✓ Easy scanner driver access

\*Windows Operating Systems

\*\*365 day history will begin compiling on the day you make your first deposit

# Additional Resources and Support

- For additional resources, including "how-to" guides, please visit our online Client Resources page at:
  - » <u>https://www.johnsonfinancialgroup.com/client-resources</u>
- If further support is needed, please call our Treasury Management Support Center at 888.769.3796 or by email at <u>tmsupport@johnsonfinancialgroup.com</u>.